# Alibaba Cloud

E-MapReduce Quick Start

Document Version: 20220127

C-J Alibaba Cloud

#### Legal disclaimer

Alibaba Cloud reminds you to carefully read and fully understand the terms and conditions of this legal disclaimer before you read or use this document. If you have read or used this document, it shall be deemed as your total acceptance of this legal disclaimer.

- You shall download and obtain this document from the Alibaba Cloud website or other Alibaba Cloudauthorized channels, and use this document for your own legal business activities only. The content of this document is considered confidential information of Alibaba Cloud. You shall strictly abide by the confidentiality obligations. No part of this document shall be disclosed or provided to any third party for use without the prior written consent of Alibaba Cloud.
- 2. No part of this document shall be excerpted, translated, reproduced, transmitted, or disseminated by any organization, company or individual in any form or by any means without the prior written consent of Alibaba Cloud.
- 3. The content of this document may be changed because of product version upgrade, adjustment, or other reasons. Alibaba Cloud reserves the right to modify the content of this document without notice and an updated version of this document will be released through Alibaba Cloud-authorized channels from time to time. You should pay attention to the version changes of this document as they occur and download and obtain the most up-to-date version of this document from Alibaba Cloud-authorized channels.
- 4. This document serves only as a reference guide for your use of Alibaba Cloud products and services. Alibaba Cloud provides this document based on the "status quo", "being defective", and "existing functions" of its products and services. Alibaba Cloud makes every effort to provide relevant operational guidance based on existing technologies. However, Alibaba Cloud hereby makes a clear statement that it in no way guarantees the accuracy, integrity, applicability, and reliability of the content of this document, either explicitly or implicitly. Alibaba Cloud shall not take legal responsibility for any errors or lost profits incurred by any organization, company, or individual arising from download, use, or trust in this document. Alibaba Cloud shall not, under any circumstances, take responsibility for any indirect, consequential, punitive, contingent, special, or punitive damages, including lost profits arising from the use or trust in this document (even if Alibaba Cloud has been notified of the possibility of such a loss).
- 5. By law, all the contents in Alibaba Cloud documents, including but not limited to pictures, architecture design, page layout, and text description, are intellectual property of Alibaba Cloud and/or its affiliates. This intellectual property includes, but is not limited to, trademark rights, patent rights, copyrights, and trade secrets. No part of this document shall be used, modified, reproduced, publicly transmitted, changed, disseminated, distributed, or published without the prior written consent of Alibaba Cloud and/or its affiliates. The names owned by Alibaba Cloud shall not be used, published, or reproduced for marketing, advertising, promotion, or other purposes without the prior written consent of Alibaba Cloud. The names owned by Alibaba Cloud and/or its affiliates Cloud include, but are not limited to, "Alibaba Cloud", "Aliyun", "HiChina", and other brands of Alibaba Cloud and/or its affiliates, which appear separately or in combination, as well as the auxiliary signs and patterns of the preceding brands, or anything similar to the company names, trade names, trademarks, product or service names, domain names, patterns, logos, marks, signs, or special descriptions that third parties identify as Alibaba Cloud and/or its affiliates.
- 6. Please directly contact Alibaba Cloud for any errors of this document.

### **Document conventions**

| Style        | Description                                                                                                    | Example                                                                                                    |
|--------------|----------------------------------------------------------------------------------------------------|----------------------------------------------------------------------------------------------------|
| A Danger     | A danger notice indicates a situation that<br>will cause major system changes, faults,<br>physical injuries, and other adverse<br>results. | Danger:<br>Resetting will result in the loss of user<br>configuration data.                                          |
| O Warning    | A warning notice indicates a situation<br>that may cause major system changes,<br>faults, physical injuries, and other adverse<br>results. | Warning:<br>Restarting will cause business<br>interruption. About 10 minutes are<br>required to restart an instance. |
| C) Notice    | A caution notice indicates warning<br>information, supplementary instructions,<br>and other content that the user must<br>understand.      | Notice:<br>If the weight is set to 0, the server no<br>longer receives new requests.                                 |
| ? Note       | A note indicates supplemental instructions, best practices, tips, and other content.                                                       | Note: You can use Ctrl + A to select all files.                                                                      |
| >            | Closing angle brackets are used to indicate a multi-level menu cascade.                                                                    | Click Settings> Network> Set network<br>type.                                                                        |
| Bold         | Bold formatting is used for buttons ,<br>menus, page names, and other UI<br>elements.                                                      | Click OK.                                                                                                    |
| Courier font | Courier font is used for commands                                                                                                    | Run the cd /d C:/window command to enter the Windows system folder.                                                  |
| Italic       | Italic formatting is used for parameters and variables.                                                                                    | bae log listinstanceid<br>Instance_ID                                                                                |
| [] or [a b]  | This format is used for an optional value, where only one item can be selected.                                                            | ipconfig [-all -t]                                                                                                   |
| {} or {a b}  | This format is used for a required value, where only one item can be selected.                                                             | switch {active stand}                                                                                                |

## Table of Contents

| 1.Create a cluster |       | 05 |
|--------------------|-------|----|
| 2.Create and run   | a job | 07 |

### 1.Create a cluster

This topic describes how to create a pay-as-you-go Hadoop cluster by using the quick purchase method in the E-MapReduce (EMR) console.

#### Prerequisites

An Alibaba Cloud account is created and the real-name verification is completed.

#### Procedure

- 1. Log on to the Alibaba Cloud EMR console.
- 2. In the top navigation bar, select the region where you want to create a cluster and select a resource group based on your business requirements.
- 3. Click the Cluster Management tab.
- 4. On the Cluster Management page, click Quick Purchase in the upper-right corner.
- 5. On the page that appears, configure the parameters that are described in the following table.

Use default settings for other parameters. For more information, see Create a cluster.

| Section           | Parameter                                                | Example value                                                                                                    | Description                                                                                                    |
|-------------------|----------------------------------------------------------|----------------------------------------------------------------------------------------------------|----------------------------------------------------------------------------------------------------|
|                   | Cluster Type                                             | Hadoop                                                                                                    | The cluster type.                                                                                                    |
|                   | EMR Version                                              | EMR-3.30.0                                                                                                    | The major version of<br>EMR. The latest version<br>is selected by default.                                                            |
| Basic Information | Cluster Name     test       Password     Custom password | The name of the cluster. The name must be 1 to 64 characters in length and can contain only letters, digits, hyphens (-), and underscores (_). |                                                                                                    |
|                   | Password                                                 | Custom password                                                                                                    | Remember the<br>password. It is<br>required when you<br>connect to the cluster.                                                       |
|                   | Zone                                                     | China (Hangzhou) Zone<br>I                                                                                                    | You cannot change the<br>region or zone after<br>the cluster is created.<br>Exercise caution when<br>you configure this<br>parameter. |
|                   | Network Type                                             | VPC                                                                                                    | The value of this<br>parameter can only be<br>VPC.                                                                                    |
|                   |                                                          |                                                                                                    |                                                                                                    |

| Section          | Parameter              | Example value                                                             | Description                                                                                                    |
|------------------|------------------------|---------------------------------------------------------------------------|----------------------------------------------------------------------------------------------------|
| Network Settings | VPC                    | VPC_Hangzhou(192.16<br>8.xx.xx/16)(ID: vpc-<br>bp1f4epmkvncimpgs**<br>**) | You must select a VPC<br>in the specified region.<br>If no VPC is available in<br>the region, click<br><b>Create VPC/VSwitch</b><br>to create one.                                                                                                    |
|                  | VSwitch                | vsw_i(192.168.xx.xx/24<br>)(ID: vsw-<br>bp1e2f5fhaplp0g6p***<br>*)        | The vSwitch of the<br>cluster. Select a<br>vSwitch in the<br>specified zone. If no<br>vSwitch is available in<br>the zone, create one.                                                                                                    |
|                  | Security Group<br>Name | sg-<br>bp1ddw7sm2risw****<br>(ID: sg-<br>bp1ddw7sm2riswb1***<br>*)        | Notice Do<br>not use an<br>advanced security<br>group that is<br>created in the ECS<br>console.                                                                                                    |
|                  |                        |                                                                           | The security group to<br>which you want to add<br>your cluster. If this is<br>your first time to use<br>EMR, no security group<br>exists. Enter a name to<br>create a security<br>group. If you have<br>created security<br>groups in EMR, select<br>one as required. |

#### 6. Read and select E-MapReduce Service Terms.

7. Click Create.

Refresh the Cluster Management page to view the creation progress. When **Status** becomes **Idle**, the cluster is created.

## 2.Create and run a job

需求人要求,这个版本不处理